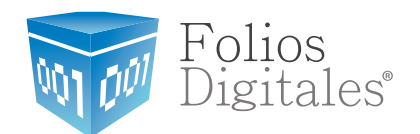

## Manual de Complemento de Notarios

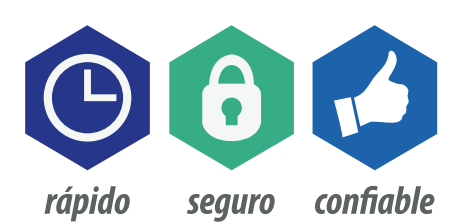

www.FoliosDigitales.com

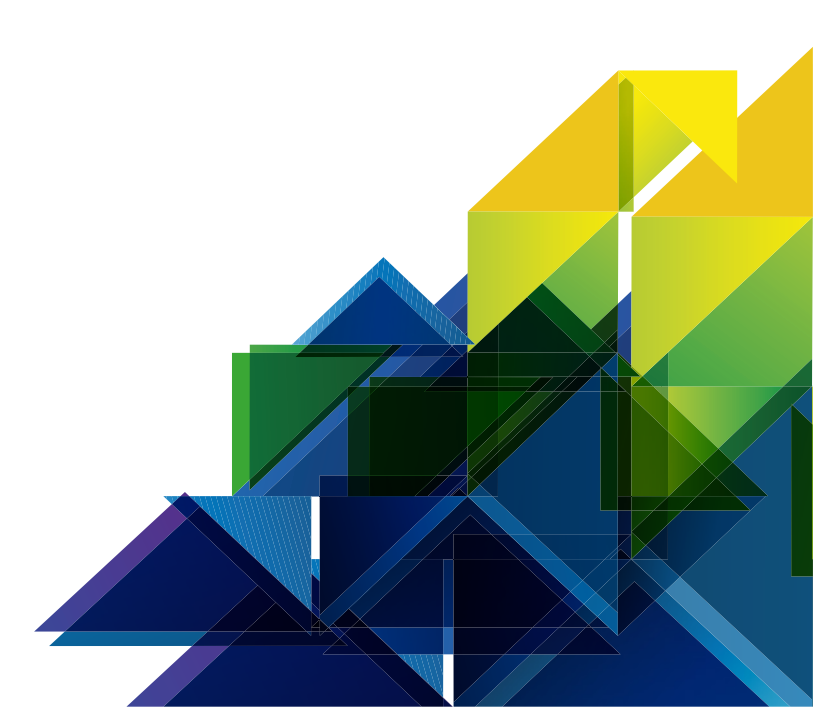

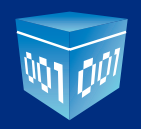

## INTRODUCCIÓN

El siguiente manual tiene como objetivo notificar al usuario que el complemento de notarios ya esta disponible.

Siguiendo una serie de pasos, para activarlo desde tu cuenta FD.

Esperamos que esta información sea de su ayuda.

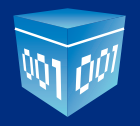

## 1.- Ingresa a tu cuenta FD

| Folios<br>Digitales <sup>®</sup><br>Comprobantes Fiscales Digitales por Internet                                            |  |
|----------------------------------------------------------------------------------------------------|--|
| Ingreso Soporte                                                                                                    |  |
| » INGRESO DE USUARIOS         Usuario:         Cuenta:         Contraseña:         Entrar         ¿Olvidó su contraseña?    |  |
| » REGISTRO DE NUEVO USUARIO Si cuenta ya con los requisitos de inscripción registrese ahora en línea desde nuestro sistema. |  |
| Registro<br>Teléfono de Soporte: (01.222) 6.00.57.21                                                                        |  |

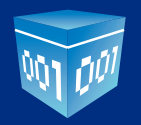

2.- En el modulo "Configuración de la cuenta" dar clic sobre el botón "Complementos".

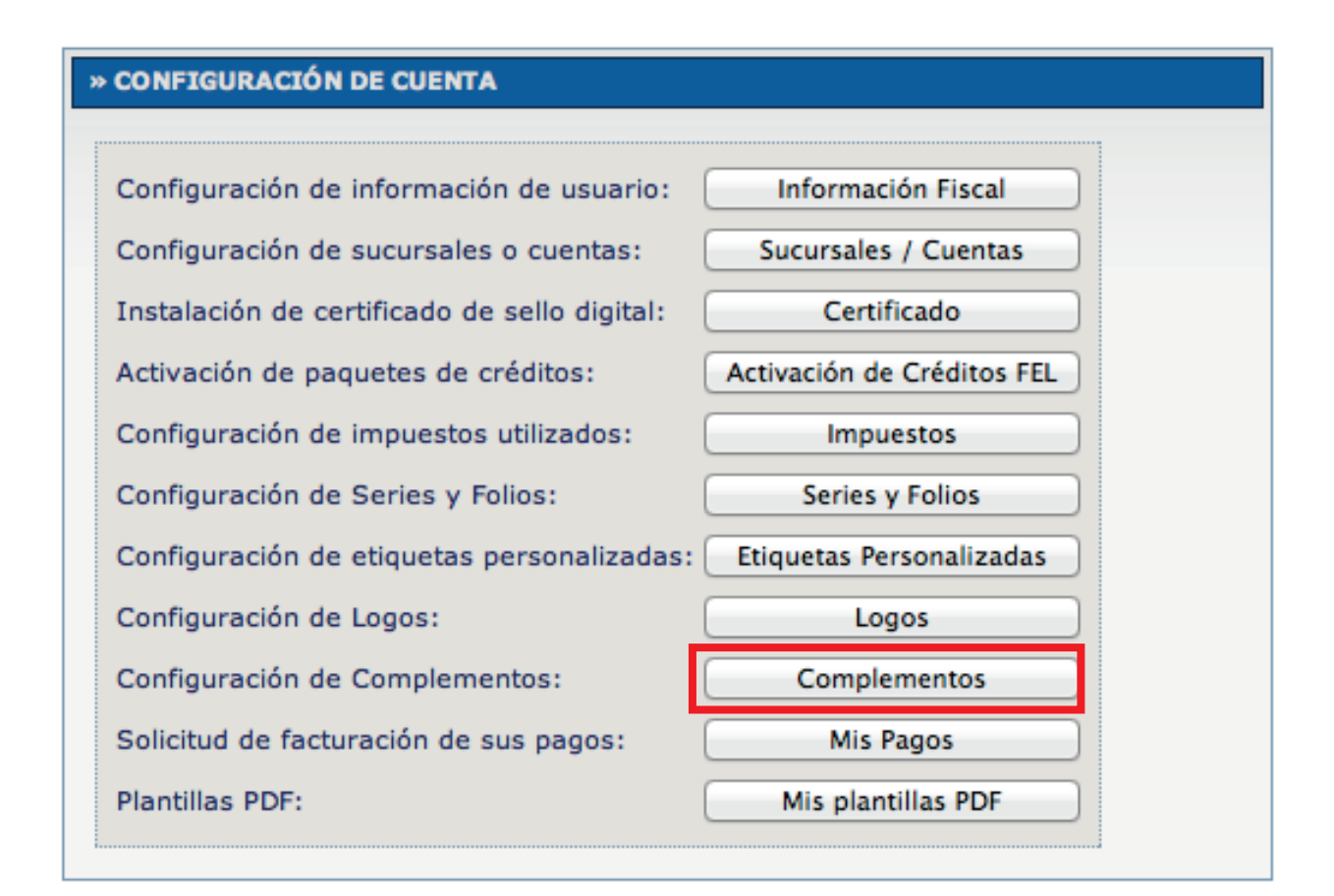

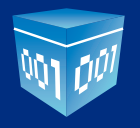

3.- Activa el complemento y da clic sobre el botón "Guardar".

| Complementos dispor | nibles: tr>                                 |  |  |  |
|---------------------|---------------------------------------------|--|--|--|
|                     | Donatarias                                  |  |  |  |
|                     | No. de autorización: 12345667789            |  |  |  |
|                     | Fecha de autorización: 2013-10-13           |  |  |  |
|                     | Divisas                                     |  |  |  |
|                     | Información Aduanera                        |  |  |  |
|                     | Instituciones Educativas                    |  |  |  |
|                     | Cuenta Predial                              |  |  |  |
|                     | Ceyendas Fiscales                           |  |  |  |
|                     | Personas Físicas integrantes de coordinados |  |  |  |
|                     | Turista Pasajero Extranjero                 |  |  |  |
|                     | Venta de vehiculos                          |  |  |  |
|                     | SPEI                                        |  |  |  |
|                     | Notarios                                    |  |  |  |

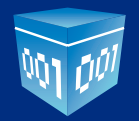

**4.-** Cuando des clic sobre la opción **"Generar CFDI"** va a aparecer un módulo llamado **"Complementos"** Activa la opción **"Notarios"** y se va a mostrar el formulario para el llenado del complemento:

| _                            |                           |                            |             |                  |                  |                |                       |
|------------------------------|---------------------------|----------------------------|-------------|------------------|------------------|----------------|-----------------------|
| COMPLEMENTOS                 |                           |                            |             |                  |                  |                |                       |
| ivisas 💷 Leyendas Fiscales 🛙 | Personas Físicas integrar | ites de coordinados 🗌 Turi | sta Pasajer | o Extranjero 🗌 S | PEI 🗌 Notarios 🗹 |                |                       |
|                              |                           |                            |             |                  |                  |                |                       |
|                              |                           |                            |             |                  |                  |                |                       |
|                              |                           |                            |             |                  |                  |                |                       |
| » NOTARIOS                   |                           |                            |             |                  |                  |                |                       |
| Notario                      |                           |                            |             |                  |                  |                |                       |
| *CURP del Notario:           |                           | *No. de Notaria:           |             |                  |                  |                |                       |
| *Entidad Federativa:         | AGUASCALIENTES            | Adscripcion:               |             |                  |                  |                |                       |
| Operación                    |                           |                            |             |                  |                  |                |                       |
| *No. de Instrumento Notaria  | l:                        | *Fecha del Instrument      | o Notarial: |                  |                  |                |                       |
| *Monto de Operación:         |                           | *Subtotal:                 |             |                  |                  |                |                       |
| *IVA:                        |                           |                            |             |                  |                  |                |                       |
| Enajenantes de copropie      | dad o sociedad conyugal   | Adquirientes de cor        | propiedad o | sociedad conyu   | gal              |                |                       |
|                              |                           |                            |             |                  |                  |                |                       |
| *Tipo de inmueble            | *Calle                    | No. Exterior               | No. Inte    | erior            | Colonia          | Localidad      | Referencia            |
| Terreno                      | ]                         |                            |             |                  |                  | ]              | ]                     |
| *Municipio                   | *Estado                   | *País                      |             |                  |                  | *Código Postal |                       |
|                              | AGUASCALIENTES            | MEXICO                     |             |                  | •                |                | Agregar Inmueble Limp |
|                              |                           |                            |             |                  |                  |                |                       |
| Enajenante                   |                           |                            | _           |                  |                  |                |                       |
| *Nombre *A                   | Apellido Paterno Ape      | ellido Materno +RF         | 5           | *CURP            |                  |                |                       |
|                              |                           |                            |             |                  |                  |                |                       |
| Adquiriente                  |                           |                            |             |                  |                  |                |                       |
| *Nombre */                   | Apellido Paterno Ape      | llido Materno *RF          | 2           | *CURP            |                  |                |                       |
|                              |                           |                            |             |                  |                  |                |                       |

5.- Después llena el módulo de conceptos, aplica los impuestos correspondientes y procede a emitirlo.

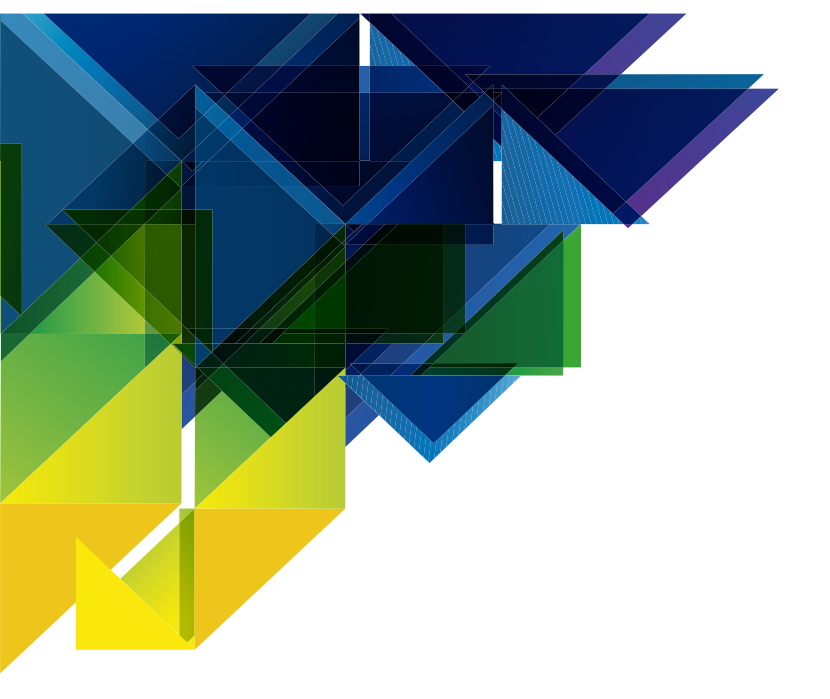

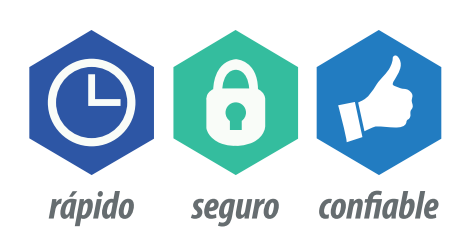

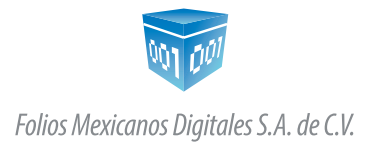

01 800 874 887 22 21 41 39 10 www.FoliosDigitales.com